Version: 1.1 Date: 2021-04-05

Aruba Airgroup Implementation

# Laerdal Medical Aruba AOS 8.x

# **Table of Contents**

| 1 D | DEPLOYMENT CONSIDERATIONS                      | 3 |
|-----|------------------------------------------------|---|
| 1.1 | Aruba Gateway and Controller                   | 4 |
| 2 A | IRGROUP CONFIGURATION                          | 5 |
| 2.1 | AIRGROUP SERVICE PROFILE CREATION              | 5 |
| 2.2 | AIRGROUP PROFILE SERVICE CONFIGURATION         | 5 |
| 2.3 | AIRGROUP SERVICE ID CLI CONFIGURATION COMMANDS | 6 |
| 2.4 | AIRGROUP PROFILE CREATION                      | 6 |
| 2.5 | AIRGROUP PROFILE CONFIGURATION                 | 7 |
| 2.6 | AIRGROUP PROFILE CLI CONFIGURATION COMMANDS    | 7 |
| 2.7 | AIRGROUP PROFILE ENABLE SETTING                | 8 |
| 2.8 | AIRGROUP PROFILE CLI CONFIGURATION COMMANDS    | 8 |

# **1** Deployment Considerations

Bonjour is Apple's implementation of zero-configuration networking (zeroconf), a group of technologies that includes service discovery, address assignment, and hostname resolution.

The following is a list of some of the Laerdal Medical devices that use this protocol for device discovery.

- SimMan3G
- Patient Monitor
- LinkBox
- Session Viewer

Each query or advertisement is sent to the Bonjour multicast address for delivery to all clients on the subnet. Apple's bonjour protocol relies on mDNS operating at UDP port 5353 and each query or advertisement are sent to the following reserved group addresses:

- IPv4 Group Address 224.0.0.251
- IPv6 Group Address FF02::FB

The addresses used by the Bonjour protocol are link-local multicast addresses and thus are only forwarded on the local L2 domain. Routers cannot use multicast routing to redirect the traffic because the time to live (TTL) is set to one, and link-local multicast is meant to stay local by design.

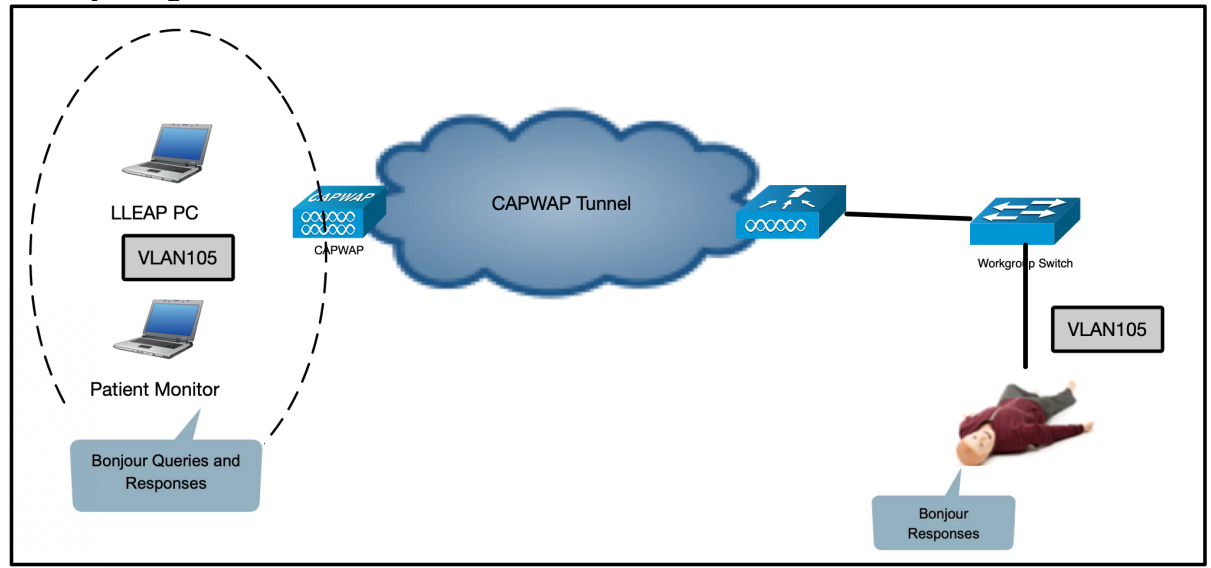

#### 1.1 Aruba Gateway and Controller

On the Aruba Controller the Bonjour services are not advertised by default on access points that are configured in the mode local. In order for the controller to advertise the mDNS services that the Laerdal Medical simulation devices advertise the custom mDNS service ids must be configured on the controller.

| The following outlines he | w to enable AirGroup se | ervice on the Aruba Controller. |
|---------------------------|-------------------------|---------------------------------|
|---------------------------|-------------------------|---------------------------------|

| AteaAruba                                                                                                    | ROLLER<br>VLC                                                                                                    | ACCESS POINTS         CLIENTS         ALERTS           ∅ 1         0         ♀ 0         ▲ 1                                                |                                                   |                    |          |  |
|----------------------------------------------------------------------------------------------------|----------------------------------------------------------------------------------------------------|----------------------------------------------------------------------------------------------------|---------------------------------------------------|--------------------|----------|--|
| ← Mobility Controller >                                                                                                    |                                                                                                    |                                                                                                    |                                                   |                    |          |  |
| C     Mobility Controller       Image: Controller and the second second s | Q Dashboard<br>Configuration<br>WLANS<br>Roles & Policies<br>Access Points<br>AP Groups<br>Authentication<br>Services<br>Interfaces<br>System<br>Tasks<br>License<br>Redundancy<br>Diagnostics<br>Maintenance | AirGroup VPN Firewall<br>AirGroup service:  Mode: Centralized<br>AirGroup profile: default<br>Forced<br>registration: Disabled<br>Services: | P Mobility External Serv  Distributed  SERVICE  + | Guest Provisioning | DHCP WAN |  |
|                                                                                                    |                                                                                                    | Disallowed services by VLAN:                                                                                                    | +<br>SERVICE                                      | USAGE              | ROLE     |  |
|                                                                                                    |                                                                                                    | Disallowed services by role:                                                                                                    | +                                                 |                    |          |  |
|                                                                                                    |                                                                                                    | > IPv6<br>> Domains                                                                                                    |                                                   |                    |          |  |
|                                                                                                    |                                                                                                    | > Server-Based Policy                                                                                                    |                                                   |                    |          |  |

# 2 AirGroup Configuration

#### 2.1 AirGroup Service Profile Creation

The following shows how to create a AirGroup Service Profile.

Under System -> Profiles -> AirGroup Profile-> AirGroup Service

Select the plus sign to add a new service profile.

|                                                                                                    | ROLLER<br>WLC                                                                                                    | ACCESS POINTS         CLIENTS         ALERTS           ∅ 1         0         ♥ 0         ▲ 1                                                                                                    | admin |
|----------------------------------------------------------------------------------------------------|----------------------------------------------------------------------------------------------------|----------------------------------------------------------------------------------------------------|-------|
| <ul> <li>Mobility Controller &gt; AteaAruba</li> <li>AteaAruba</li> <li>Mobility Controller</li> <li>AteaArubaWLC</li> </ul> | WLC<br>Dashboard<br>Configuration<br>WLANs                                                                                                    | General Admin AirWave CPSec Certificates SNMP Logging Profiles Whitelist More All Profiles AirGroup Service Profile                                                                                                    |       |
|                                                                                                    | Roles & Policies<br>Access Points<br>AP Groups<br>Authentiation<br>Services<br>Interfaces<br>System<br>Tasks<br>Redundancy<br>Diagnostics<br>Maintenance | ArtGroup ClearPass      ArtGroup Domain      ArtGroup Domain      ArtGroup Profile      ArtGroup Profile      ArtGroup Profile      ArtGroup Service Profile      ArtGroup Service      ArtGroup Service       ArtGroup Service |       |

### 2.2 AirGroup Profile Service Configuration

Select the AirGroup Service profile to add the custom mDNS service IDs to the service profile.

| Mobility Controller > AteaAruba | IWLC                          |                                          |                                       |   |
|---------------------------------|-------------------------------|------------------------------------------|---------------------------------------|---|
| Ck Q                            | Dashboard                     | General Admin AirWave CPSec Certificates | SNMP Logging Profiles Whitelist More  |   |
| C Mobility Controller           | Configuration                 |                                          |                                       |   |
| 📼 AteaArubaWLC                  | WLANs                         | All Profiles                             | AirGroup Service Profile: Laerdal_Srv |   |
|                                 | Roles & Policies              | ⊕ □ AP                                   | SERVICE ID                            | m |
|                                 | Access Points                 | ⊖ 🖻 AirGroup                             | ctrsenver. top                        |   |
|                                 | AP Groups                     | AirGroup ClearPass                       | _http_tcp                             |   |
|                                 | Authentication                | AirGroup Domain                          | _lleaphost_tcp                        |   |
|                                 | Services                      | AirGroup IPv6                            | _simbridgetcp<br>Service id:          |   |
|                                 | Interfaces                    | AirGroup Profile                         | _simlink_tcp                          |   |
|                                 | System<br>Tasks<br>Redundancy | ⊘ 	 AirGroup Service                     | _simmonitor_tcp                       |   |
|                                 |                               | 🕒 Laerdal_Srv 🗇                          |                                       |   |
|                                 |                               | default-airplay                          |                                       |   |
|                                 | Diagnostics                   | default-airprint                         | Ferrier Developiers                   |   |
|                                 | Maintenance                   | default-allowall                         | Laerdal_Services                      |   |
|                                 |                               | default-amazontv                         |                                       |   |
|                                 |                               | 🕒 default-dial                           |                                       |   |
|                                 |                               | 🕒 default-dina-media                     |                                       |   |
|                                 |                               |                                          |                                       |   |
|                                 |                               |                                          |                                       |   |

Select the plus sign to add the service id under the service profile.

Enter all the required service ids before moving on to the next step.

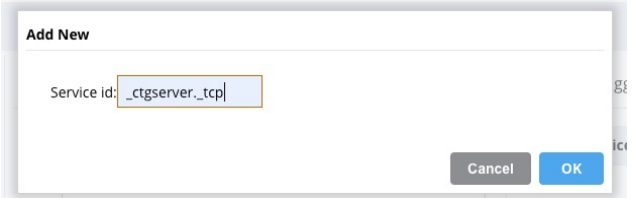

#### 2.3 Airgroup Service ID CLI Configuration Commands

The following commands can be used to create the mDNS Service Profile and add the service IDs to it from the CLI.

Important Note: The mDNS ".local." ending should not be added to the Aruba service IDs.

```
airgroupprofile service "Laerdal_Srv"
id "_ctgserver._tcp"
id "_http._tcp"
id "_lleaphost._tcp"
id "_simbridge._tcp"
id "_simlink._tcp"
id "_simmonitor._tcp"
id "_simse._tcp"
id "_simventures._tcp"
id "_ssh._tcp"
id "_workstation._tcp"
description "Laerdal_Services"
```

#### 2.4 AirGroup Profile Creation

Select AirGroup Profile and select the blue plus sign to create a new AirGroup Profile.

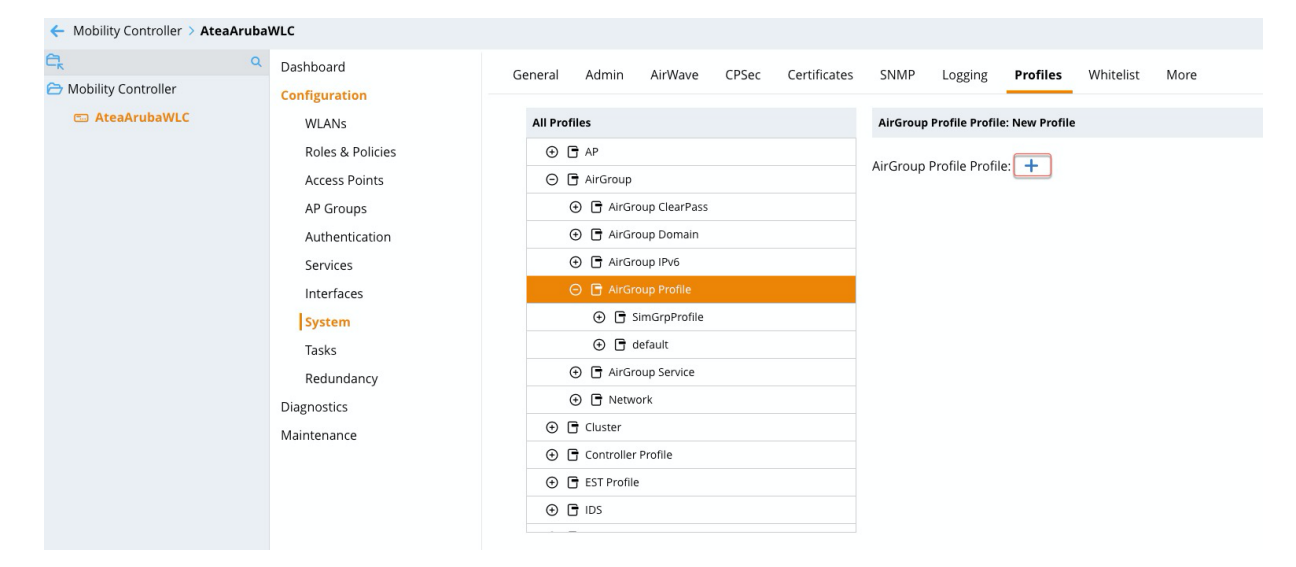

#### 2.5 AirGroup Profile Configuration

Select the Airgroup Profile that you created and then select the AirGroup Service container listed under the profile. In the AirGroup Service container select the blue plus sign to add the Airgroup service to the Airgroup profile.

| General  | Admin                              | AirWave       | CPSec        | Certificates | SNMP                 | Logging        | Profil | <b>es</b> Whitelis | st More |   |  |
|----------|------------------------------------|---------------|--------------|--------------|----------------------|----------------|--------|--------------------|---------|---|--|
| All Prof | iles                               |               |              |              | AirGroup             | Service Profil | le     |                    |         |   |  |
| € [      | AP                                 |               |              |              |                      |                |        |                    |         | m |  |
| Θ        | AirGroup                           |               |              |              | AIRGROUP SERVICE PRO |                |        | AIRGROUP SER       | ACE PRO |   |  |
| (        | 🕀 📑 AirGro                         | oup ClearPass |              |              |                      |                |        |                    |         |   |  |
| (        | 🕀 📑 AirGro                         | oup Domain    |              |              |                      |                |        |                    |         |   |  |
| (        | AirGroup IPv6     AirGroup Profile |               |              |              |                      |                |        |                    |         |   |  |
| (        |                                    |               |              |              |                      |                |        | +                  |         |   |  |
|          | Θ 🖻 s                              | imGrpProfile  |              |              |                      |                |        |                    |         |   |  |
|          |                                    | 📑 AirGroup C  | learPass     |              |                      |                |        |                    |         |   |  |
|          |                                    | 🗗 AirGroup II | Pv6          |              |                      |                |        |                    |         |   |  |
|          |                                    | 🕒 AirGroup S  |              |              |                      |                |        |                    |         |   |  |
|          |                                    | 📑 AirGroup a  | ctive domair | n            |                      |                |        |                    |         |   |  |
|          |                                    | 🗗 Network     |              |              |                      |                |        |                    |         |   |  |
|          | 🕀 🗖 d                              | efault        |              |              |                      |                |        |                    |         |   |  |
| (        | 🕀 📑 AirGro                         | oup Service   |              |              |                      |                |        |                    |         |   |  |
| (        |                                    | ark           |              |              |                      |                |        |                    |         |   |  |

#### 2.6 AirGroup Profile CLI Configuration Commands

The following commands can be used to create and associate the Airgroup service with the Airgroup Profile from the CLI.

airgroupprofile "SimGrpProfile" service "Laerdal\_Srv" disallow-vlan type servers service "" disallow-role "" type servers service "

# 2.7 AirGroup Profile Enable Setting

To enable the AirGroup Profile on the controller select it from the dropdown menu and select Submit.

| Mobility Controller > |                    |                                    |                           |                         |           | ¢      |
|-----------------------|--------------------|------------------------------------|---------------------------|-------------------------|-----------|--------|
| C, q                  | Dashboard          | AirGroup VPN Firewall              | IP Mobility External Sen  | ices Guest Provisioning | DHCP WAN  |        |
| 🔁 Mobility Controller | Configuration      |                                    | IF MODILITY External Serv | duest Provisioning      | DICF WAIN |        |
| 📼 AteaArubaWLC        | WLANs              | AirGroup service:                  |                           |                         |           |        |
|                       | Roles & Policies   | Mode: Centralized<br>SimGrpProfile | Oistributed               |                         |           |        |
|                       | Access Points      | AirGroup profile:                  | 6                         |                         |           |        |
|                       | AP Groups          | registration: Disabled             |                           |                         |           |        |
|                       | Authentication     | Service-Based Policy               |                           |                         |           |        |
|                       | Services           |                                    | SERVICE                   | AUTO ASSOCIATE          | то        |        |
|                       | Interfaces         |                                    |                           |                         |           |        |
|                       | System             | Services:                          |                           |                         |           |        |
|                       | Tasks              |                                    |                           |                         |           |        |
|                       | License            |                                    | +                         |                         |           |        |
|                       | Redundancy         |                                    | SERVICE                   | USAGE                   | VLAN      | m      |
|                       | Diagnostics        |                                    |                           |                         |           |        |
|                       | Maintenance        | Dicallowed services by VI AN:      |                           |                         |           |        |
|                       |                    | Disalitived services by vEAN.      |                           |                         |           |        |
|                       |                    |                                    |                           |                         |           |        |
|                       |                    |                                    | +                         |                         |           |        |
|                       |                    |                                    | SERVICE                   | USAGE                   | ROLE      |        |
|                       |                    |                                    |                           |                         |           |        |
|                       |                    | Disallowed services by role:       |                           |                         |           |        |
|                       |                    |                                    |                           |                         |           |        |
|                       |                    |                                    | +                         |                         |           |        |
|                       |                    | > ClearPass Policy Manager         |                           |                         |           |        |
|                       |                    | > IPv6                             |                           |                         |           |        |
|                       |                    | > Domains                          |                           |                         |           |        |
|                       |                    | Sonier Pased Policy                |                           |                         |           |        |
|                       |                    | Server-bused roney                 |                           |                         |           |        |
|                       |                    |                                    |                           |                         |           |        |
|                       |                    |                                    |                           |                         |           |        |
|                       |                    |                                    |                           |                         |           |        |
|                       |                    |                                    |                           |                         |           |        |
|                       |                    |                                    |                           |                         |           |        |
|                       |                    |                                    |                           |                         |           |        |
|                       |                    |                                    |                           |                         |           |        |
|                       |                    |                                    |                           |                         |           |        |
|                       |                    |                                    |                           |                         |           | Cancel |
|                       | Aruba9004. 8.6.0.6 |                                    |                           |                         |           | submit |

#### 2.8 AirGroup Profile CLI Configuration Commands

The following commands can be used to enable the AirGroup Profile from the CLI.

airgroupprofile activate airgroupprofile "SimGrpProfile" mode distributed